#### HFSS 2

实例──对称振子(dipole)

中心工作频率为 2.45GHz,天线臂为无限薄理想导体面,导体宽度为 5mm 。

完整的对称振子天线模型应该包括以下三个部分:

1、天线辐射臂; 2、激励端口; 3、空气腔。

这一节课我们通过例子,掌握以下几个方面知识:

1、完整细致的过程操作; 2、天线基本电参数; 3、结果可视化输出

一、新建并保存工程 dipole

| Project Manager | <b>→ X</b>    |
|-----------------|---------------|
| ⊢ dipole<br>    | (DrivenModal) |
| Project         |               |

二、长度单位设置为 mm , 求解类型设置为 Driven Modal

| Set Model Units | × |
|-----------------|---|
| Select upitor   | 1 |

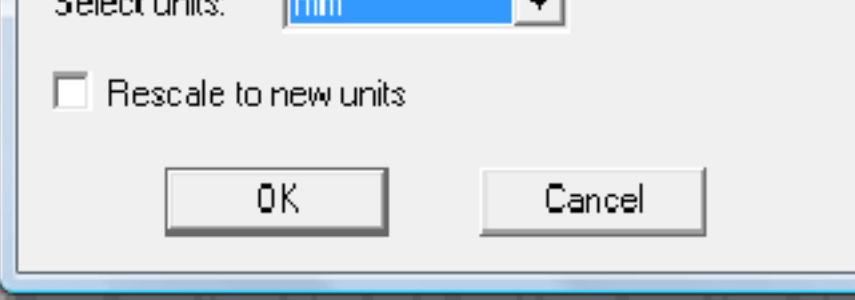

#### 三、建立模型

1、建立上臂: 切换至 zy 平面, 用矩形面, 建立对称振子的上半臂。

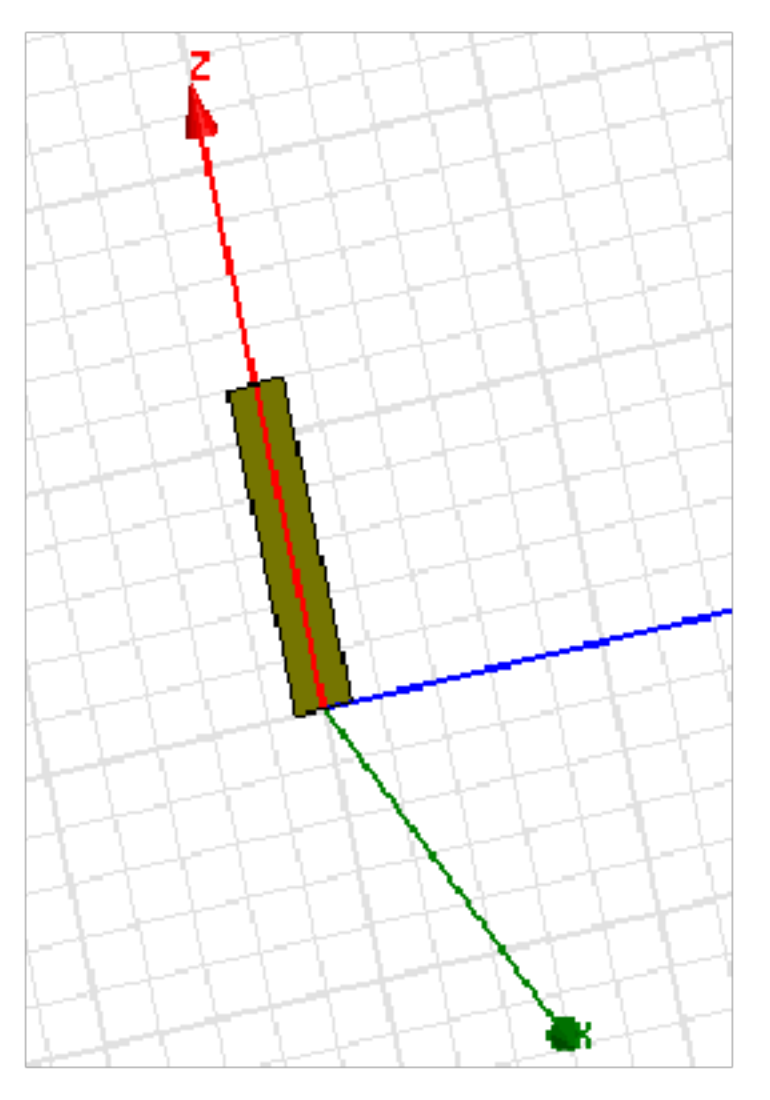

2、建立下臂:可重复以上操作一次,但这里介绍另外一种方法:旋转复制。选中已经建立的上辐射臂,从菜单中选择 Edit-Duplicate-Around Axis

| Edi            | t View Project Drav        | v Modele | er HFSS Tools Wind      |
|----------------|----------------------------|----------|-------------------------|
| $\square$      | Undo CreateRectangle       | Ctrl+Z   | ] a 😌 🖸 🛛 🧶 🕽           |
| 2              | Redo                       | Ctrl+Y   |                         |
| Ж              | Cut                        | Ctrl+X   |                         |
|                | <u>C</u> opy               | Ctrl+C   |                         |
| 6              | <u>P</u> aste              | Ctrl+V   | Sheets                  |
| $ \mathbf{X} $ | <u>D</u> elete             | Delete   | 🖽 Unassi                |
|                | Rename                     | F2       |                         |
|                | <u>C</u> opy Image         |          | Coordinate              |
|                | Delete Start Point         |          | Planes                  |
|                | Delete End Point           |          | Lists                   |
|                | <u>S</u> elect All Visible | Ctrl+A   |                         |
|                | <u>S</u> elect All         |          | I HT                    |
|                | <u>S</u> elect             | •        |                         |
| T              | Select by Area Filter      |          |                         |
|                | Deselect All Ctrl+         | Shift+A  |                         |
|                | <u>A</u> rrange            | •        |                         |
| -              | <u>D</u> uplicate          | •        | tine <u>Along L</u> ine |
| 3              | <u>S</u> cale              |          | 🔁 Around <u>A</u> xis   |
|                | Properties                 |          | <u>⊿</u> irror          |

| Duplicate Around Axis                                                                                                    |  |
|----------------------------------------------------------------------------------------------------|--|
| Axis:     ⊙ × ○ Y ○ Z       Angle:     180 ▼ deg ▼       Total number:     2                                                                                                    |  |
| Attach To Original Object:<br>NOTE: When 'Attach to Original Object' is selected,<br>face/edge assignments (e.g. boundaries/excitations)<br>on duplicates will be lost, to ensure model<br>consistency, when 'Total Number' is edited. |  |
| OK Cancel                                                                                                    |  |

在弹出的对话框中选择旋转轴 x,角度 180°,数量 2。点击 OK 确

定进行复制操作,在绘图历史树中出现新的结构 Rectangle1\_1。

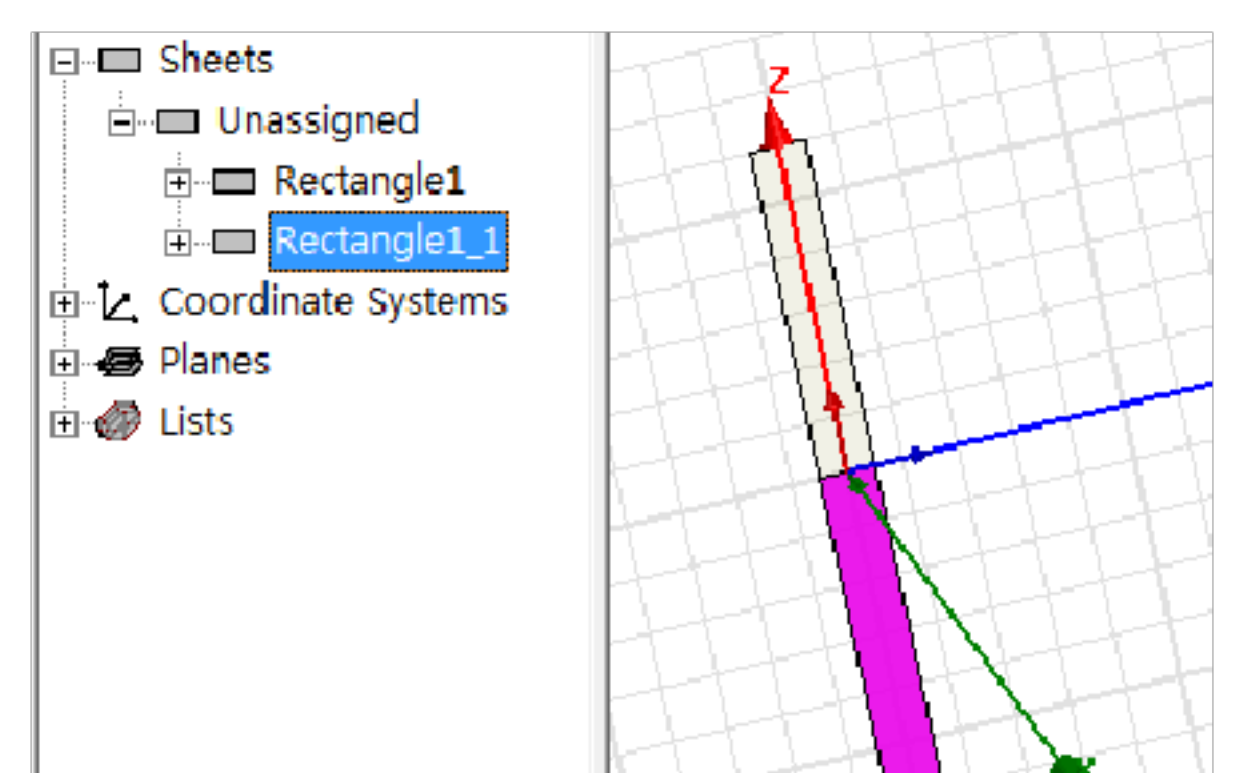

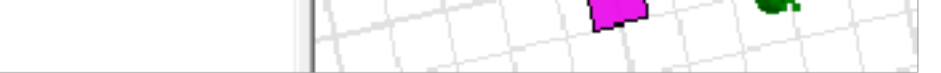

## 值得注意的是:由于下臂是与上臂是关联的,当改变上臂位置和尺寸

的时候,下臂也会相应的发生改变。

3、修改天线尺寸: 胸有成足是天线设计者必须要进入的状态, 即在

脑中虚拟天线的结构图和尺寸的取值范围。对于对称振子, 臂长为四

分之一波长是最重要的尺寸。对于工作于 2.45GHz 的对称振子, 四

分之一波长约为30mm,因此修改天线的长度为30mm。另一方面, 为了在上下臂之间建立馈电端口,两臂之间必须保留一窄缝,可将上 臂向+z 方向移动 2mm,即修改上臂位置坐标从(0,-10,0 变成 (0,-2.5)2 并按要求设定辐射臂宽度为 5mm 。

| Properties: dipole - HFSSDesign1 - Modeler |             |                 |      |             |               |  |  |  |
|--------------------------------------------|-------------|-----------------|------|-------------|---------------|--|--|--|
| Conm                                       | Conmand     |                 |      |             |               |  |  |  |
|                                            | Name        | Value           | Unit | Evaluated V | Description   |  |  |  |
|                                            | Command     | CreateRectangle |      |             |               |  |  |  |
|                                            | Coordinate  | Global          |      |             |               |  |  |  |
|                                            | Position    | 0,-2.5,2        | mn   | Omn , =2.5m |               |  |  |  |
|                                            | Axis        | X               |      |             |               |  |  |  |
|                                            | ISize       | 5               | mn   | 5mn         |               |  |  |  |
|                                            | ZSize       | 30              | mn   | 30nm        |               |  |  |  |
|                                            |             |                 |      |             |               |  |  |  |
|                                            |             |                 |      |             |               |  |  |  |
|                                            |             |                 |      |             |               |  |  |  |
|                                            |             |                 |      |             |               |  |  |  |
|                                            | Show Hidden |                 |      |             |               |  |  |  |
|                                            |             |                 |      |             |               |  |  |  |
|                                            |             |                 |      |             | <b>協会 即</b> 進 |  |  |  |
| L                                          |             |                 |      |             | 明正 取用         |  |  |  |

## 4、建立与缝隙同样大小的矩形片作为理想馈电端口。

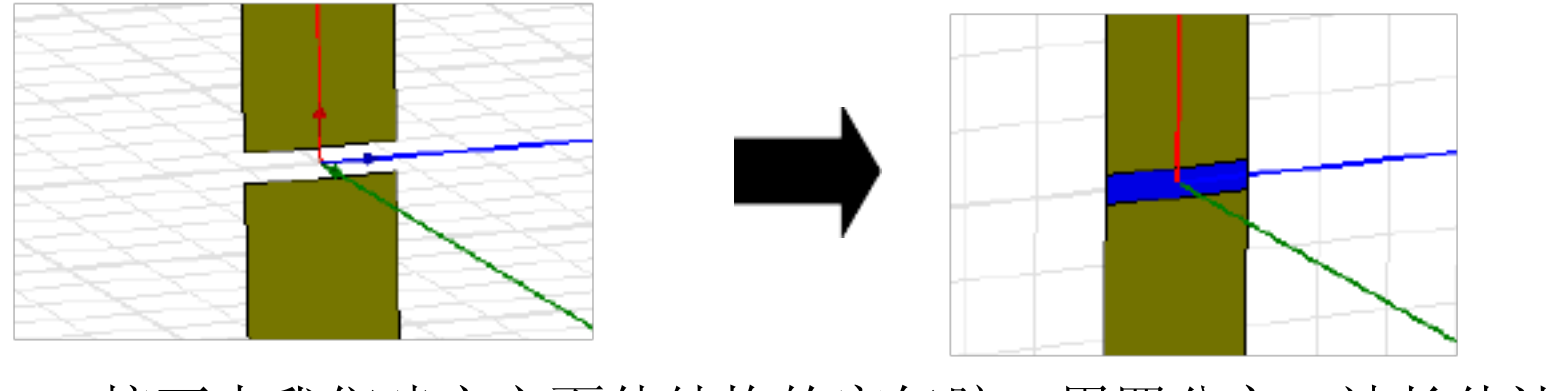

5、接下来我们建立六面体结构的空气腔,用四分之一波长估计一下

空气腔的尺寸,可设置为65\*70\*120。

提示:(1)可设置空气腔的透明属性,以显示整体模型;

(2) 打开菜单 View-Active View Visibil·it 站定空气腔为不显示,

方便观察和选择天线和端口。

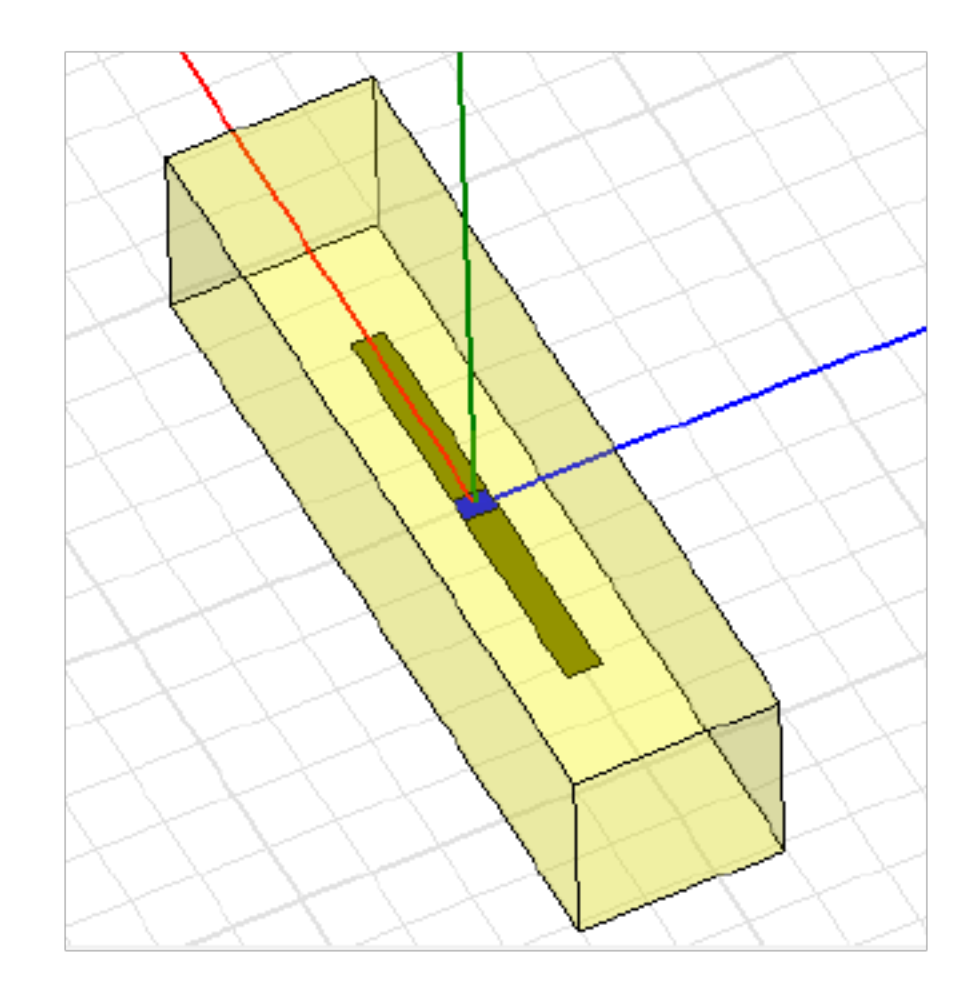

- 6、设置材料和边界
- (1) 设置辐射臂边界为理想导体: 绘图历史树中同时选择上下臂, 点击鼠标右键打开快捷菜单,选择 Assign Boundary-Perfect · E·

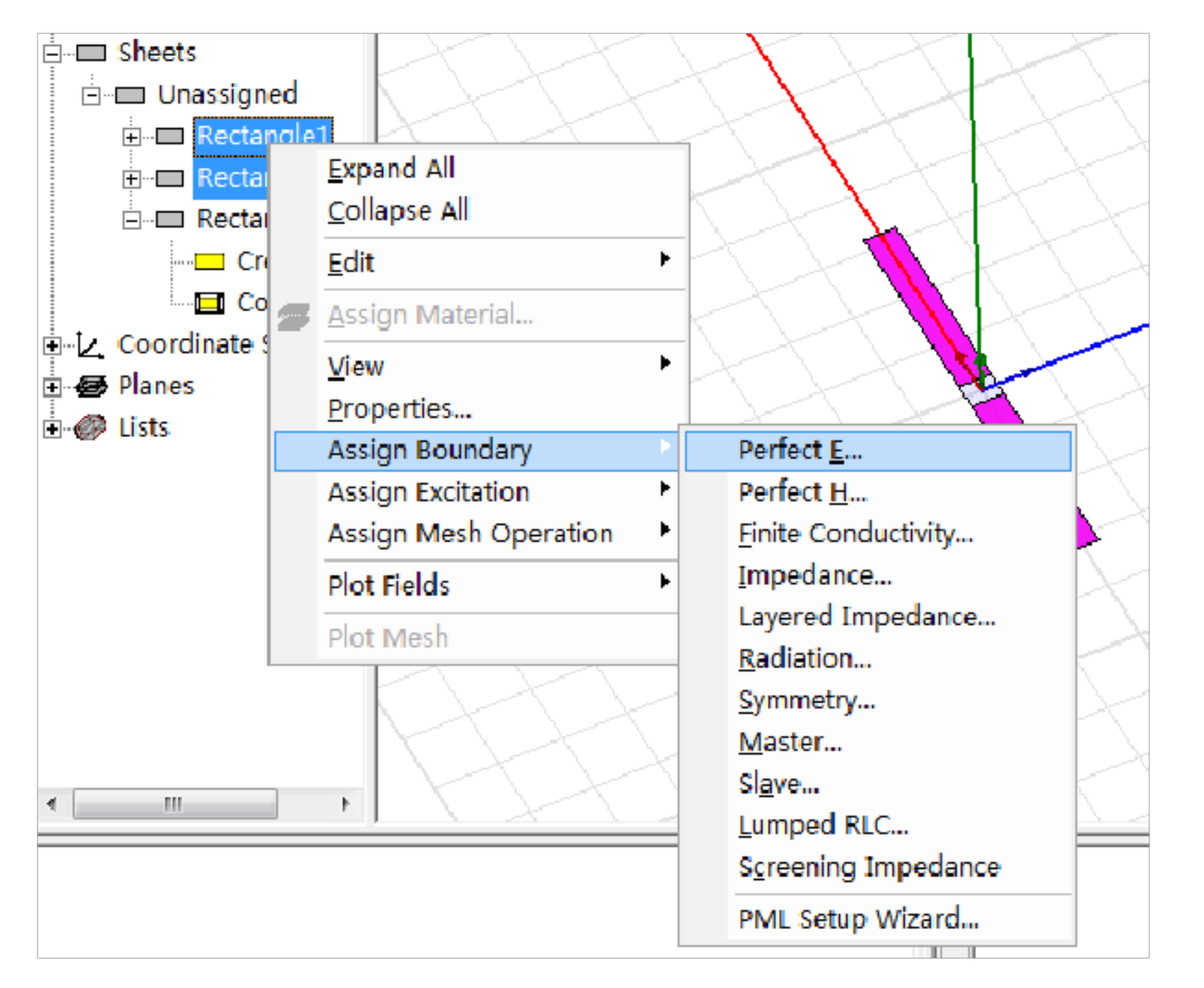

### 弹出对话框中可以更改给边界命名,这里不作修改点击 OK,成功建

立后可以看到绘图历史树 Sheet-Perfect 中包含辐射上下臂。

| Perfect E Boundary    | ×                                                              |
|-----------------------|----------------------------------------------------------------|
| Name: PerfE1          |                                                                |
| Infinite Ground Plane | Sheets<br>Perfect E<br>Perfect E<br>Rectangle1<br>Use Defaults |
| ОК                    | Cancel                                                         |

(2)设置空气腔材料为空气: 绘图历史树中选择空气腔,右键快捷 菜单打开属性对话框。在 Search by Name 文本框中输入 air后在下 方选择,点击 OK 确定。成功设置后,绘图历史树中的 Solids-air 项包含空气腔(Box1)。

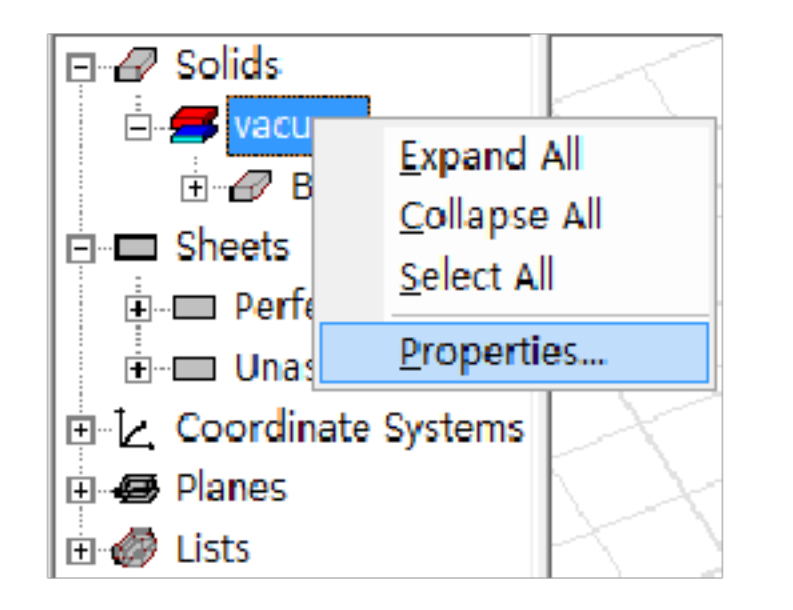

| Search Paraneters<br>Search by Nane<br>air<br>Search Criteria<br>Relative Permittivity |                      |                                                   |                                       |                                  |                          |                  |
|----------------------------------------------------------------------------------------|----------------------|---------------------------------------------------|---------------------------------------|----------------------------------|--------------------------|------------------|
| Δ                                                                                      | Nan e                | Location                                          | Origin                                | Relative<br>Fermittivity         | Relative<br>Pernecbility |                  |
| air                                                                                    |                      | SysLibrary                                        | Naterials                             | 1.0006                           | t. 0000004               | C                |
| AL2_03_coron                                                                           | ic                   | SysLibrary                                        | Meteriels                             | 9.8                              | L                        | C                |
| N_1                                                                                    |                      | SysLibrary                                        | Materials                             | 8.8                              | L                        | C                |
| alwina_92pc                                                                            | t                    | SysLibrary                                        | Materials                             | 9.2                              | t                        | C                |
| alunina_96pc                                                                           | t                    | SysLibrary                                        | Materials                             | 9.4                              | L                        | С                |
| alv<br>alv<br>alv<br>Arlon 25N (to                                                     | Solids<br>vacuum<br> | ysLibrary<br>ysLibrary<br>ysLibrary<br>SysLibrary | Na S<br>Na S<br>Na Ma<br>Na Materials | olids<br>Fair<br>🖅 Box1<br>3. 28 | 21<br>21<br>21           | 3<br>0<br>0<br>0 |
| * III * * * * * * * * * * * * * * * * *                                                |                      |                                                   |                                       |                                  |                          |                  |

四、添加激励与求解项

1、添加端口激励:在绘图历史树中选择端口,右键快捷菜单中选择Assign Excitation-Lumped Port集总端口)

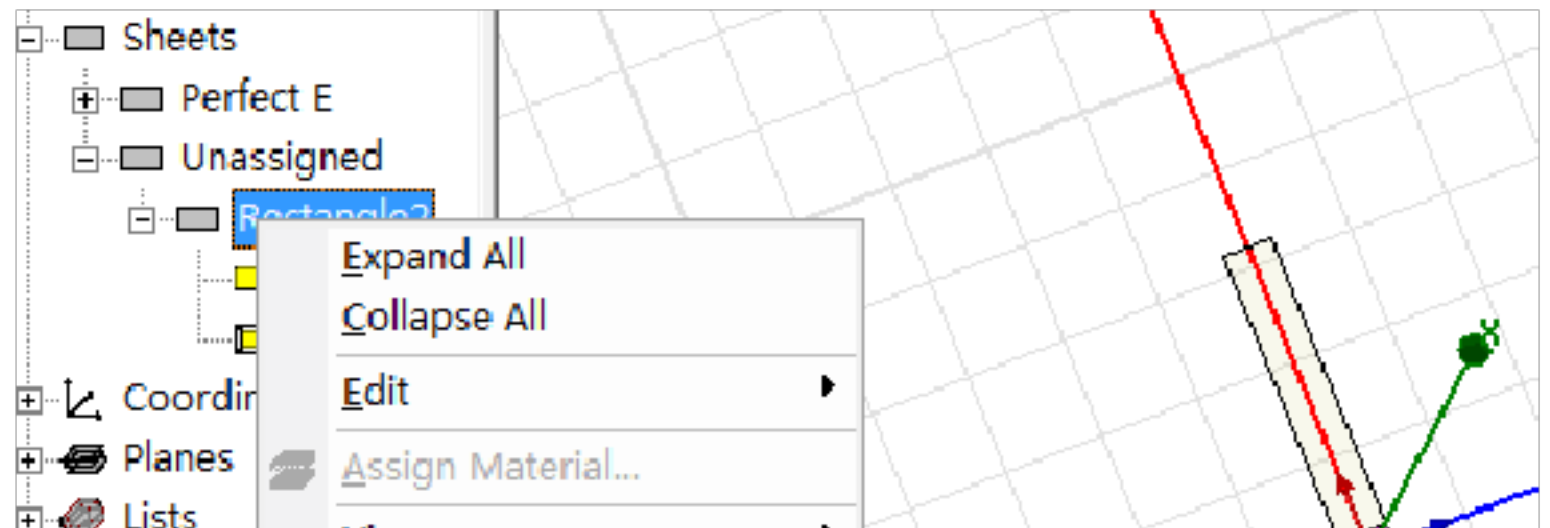

|         | View                  |                   |
|---------|-----------------------|-------------------|
|         | Properties            |                   |
|         | Assign Boundary       | ·                 |
|         | Assign Excitation     | <u>W</u> ave Port |
|         | Assign Mesh Operation | Lumped Port       |
|         | Plot Fields           | Eloquet Port      |
|         | Plot Mesh             |                   |
|         |                       | Incident Wave     |
|         |                       | Voltage           |
|         |                       | <u>C</u> urrent   |
|         |                       | Magnetic Bias     |
| <   III |                       |                   |

弹出的对话框中可以指定端口特性阻抗。这里保持默认 50Ω不变, 并进行下一步设置。

| Lumped Port : General | ×  |
|-----------------------|----|
| Name: 1               |    |
| Full Port Impedance   |    |
| Resistance 50 ohm 💌   |    |
| Reactance: O ohm 💌    |    |
|                       |    |
| <u>Use Defaults</u>   |    |
| < 上一步 (B) 下一步 (A) > 取 | 则消 |

| Lu | mped Port    | : Modes          |                          | x    |  |
|----|--------------|------------------|--------------------------|------|--|
|    | Number of    | Modes 1          |                          |      |  |
|    | Mode         | Integration Line | Characteristic Impedance | (Zo) |  |
|    | 1            | None 💌           | Zpi                      |      |  |
|    |              | None<br>New Line |                          |      |  |
|    |              |                  |                          |      |  |
|    |              |                  |                          |      |  |
|    |              |                  |                          |      |  |
|    |              |                  |                          |      |  |
|    |              |                  |                          |      |  |
|    |              |                  |                          |      |  |
|    |              |                  |                          |      |  |
|    |              |                  |                          |      |  |
|    |              |                  |                          |      |  |
|    | u n c n      |                  |                          |      |  |
|    | Use Defaults |                  |                          |      |  |
| -  |              |                  |                          |      |  |
|    |              | <                | 上一步(18) 下一步(03) >        | 取消   |  |

然后选择在 IntergrationLine 下方选择 New Line, 进入积分线绘制模式。将起点选择为上边缘中点,终点为下边缘的中点。在最后,进行归一化设置,并完成激励设置。

| Lumped Port : Post Processing | X   |
|-------------------------------|-----|
|                               |     |
| -Port Henormalization         | - I |
| 🔿 Do Not Renormalize          |     |
| G Renormalize All Modes       |     |
| Full Port Impedance 50 ohm 💌  |     |

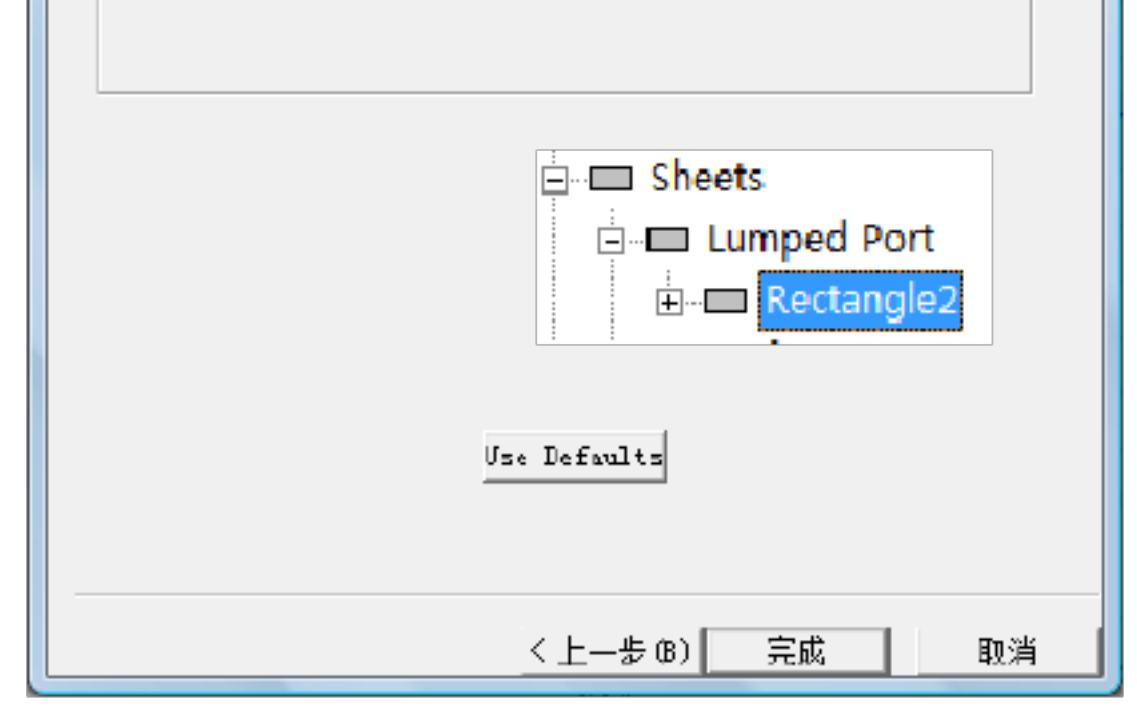

设置成功后在绘图历史树 Sheets-Lumped Port下包含端口模型。 2、设置辐射边界:在绘图历史树中选择空气腔(Box1),右键快捷 菜单选择 Assign Boundary-Radiation。选择 Radiating Only 项并点 OK 确认完成设置。

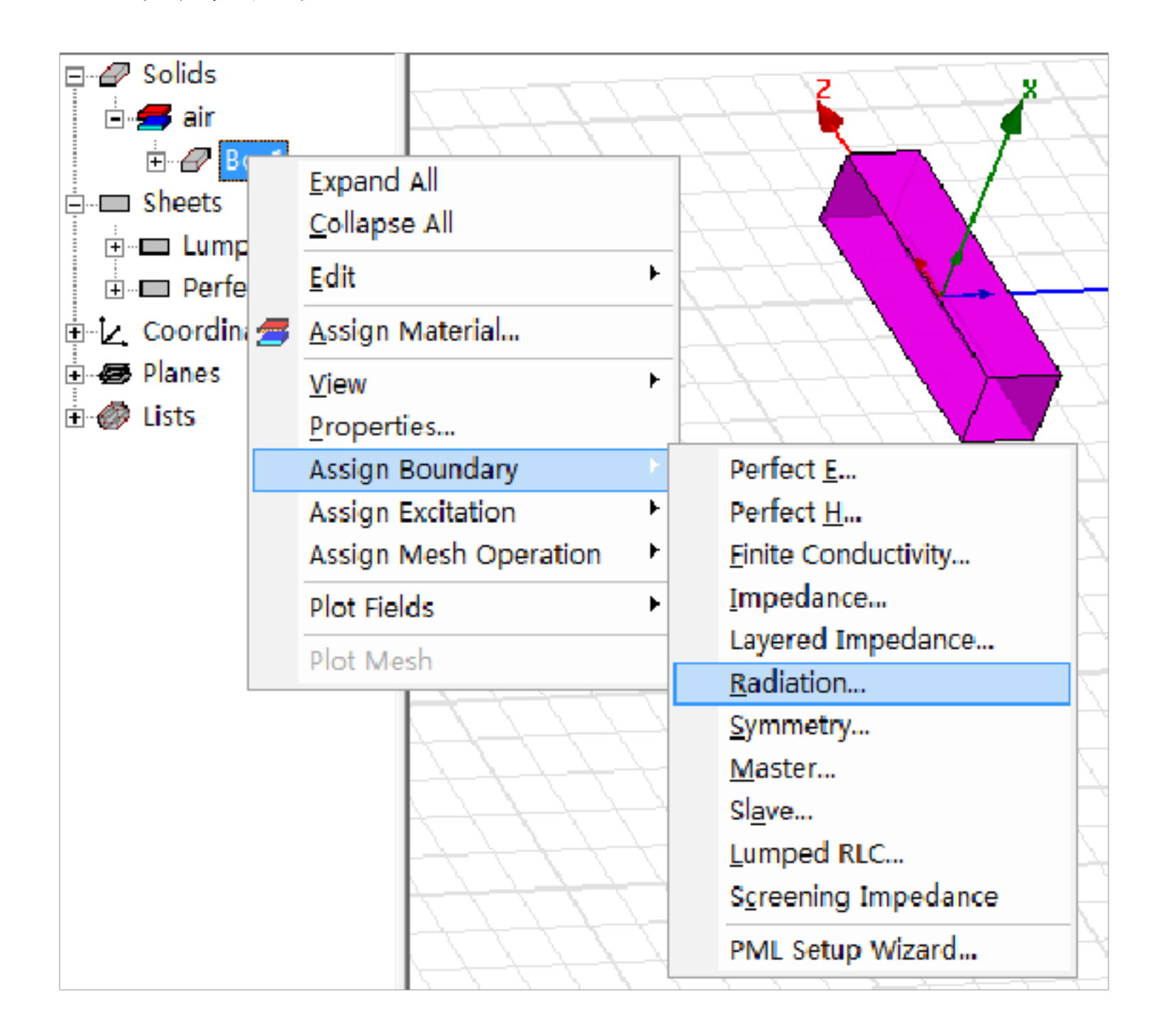

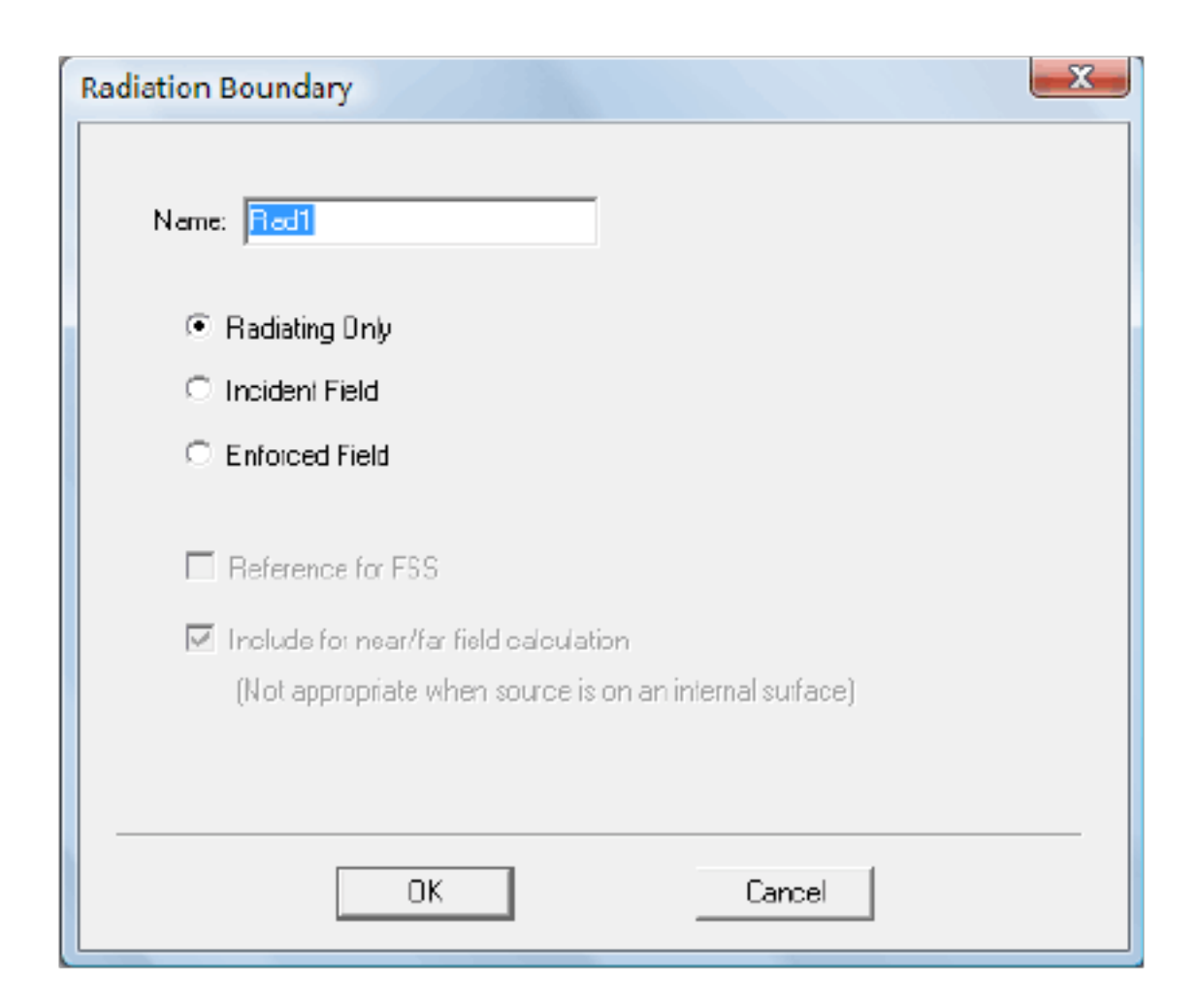

3、求解参数设置:从菜单打开 HFSS-Analysis Setup

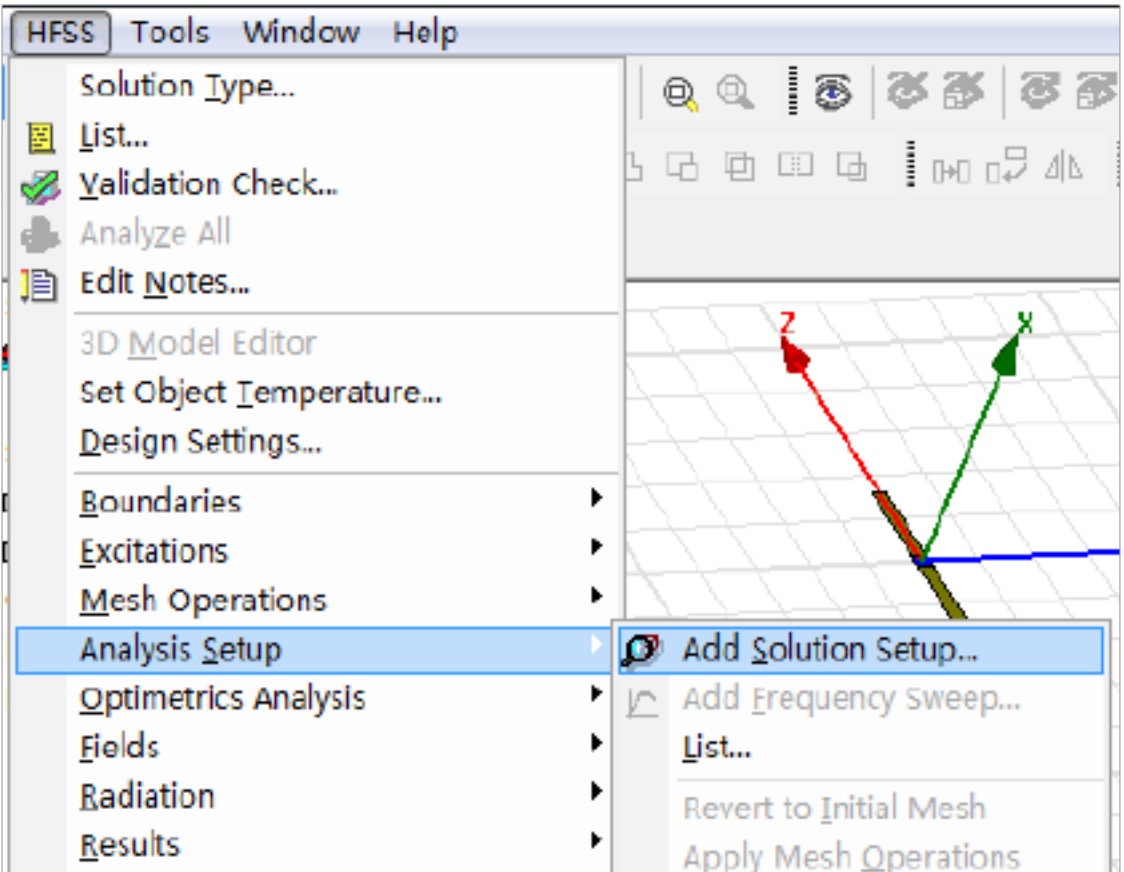

|                                        | Apply Mesh Operations     |
|----------------------------------------|---------------------------|
| Boundary Display (Solver View)         | <u>C</u> lear Linked Data |
| Export Transfer File for <u>AINSYS</u> |                           |
| Design <u>P</u> roperties              | +++++++1                  |
| Design Data <u>s</u> ets               |                           |
|                                        |                           |

接下来出现的对话框 Solution Frequenc 中指定中心频率 2.45GHz,

其他保持默认确认。成功后在工程树 Analysis下出现 Setup1。

| Solution Setup                                                 |  |  |  |  |  |  |
|----------------------------------------------------------------|--|--|--|--|--|--|
| General Options Advanced Expression Cache Derivatives Defaults |  |  |  |  |  |  |
| Setup Name: Setupi                                             |  |  |  |  |  |  |
| Solution Frequency 2.45 GHz V                                  |  |  |  |  |  |  |
| Adaptive Solutions                                             |  |  |  |  |  |  |
| Waximum Number of 6                                            |  |  |  |  |  |  |
| Maximum Delta S     0.02     ■                                 |  |  |  |  |  |  |
| O Use Matrix Convergence Set Magnitude and Phase               |  |  |  |  |  |  |
| Use Defaults                                                   |  |  |  |  |  |  |
| Setupi                                                         |  |  |  |  |  |  |
| · · · · · · · · · · · · · · · · · · ·                          |  |  |  |  |  |  |

4、扫频参数设置:紧接着在菜单打开 HFSS-Analysis Setup-Add Frequency Sweep,选择 Setup1,进入扫频设置。

| HF                         | SS Tools Window Help                                                       |                                         |
|----------------------------|----------------------------------------------------------------------------|-----------------------------------------|
|                            | Solution Type                                                              | 0 0 10 10 10 10 10 10 10 10 10 10 10 10 |
| 10<br>10<br>10<br>10<br>10 | List<br>Validation Check<br>Analyze All                                    | LG⊡⊡⊒∎<br>⊔⊔⊒⊿⊾                         |
| 1                          | Bolt Notes<br>BD Model Editor<br>Set Object Temperature<br>Design Settings | - AAA                                   |

| Boundaries<br>Excitations<br>Mesh Operations                     | *<br>*<br>* | Ź | HH                     |
|------------------------------------------------------------------|-------------|---|------------------------|
| Analysis <u>S</u> etup                                           | ×           | ø | Add Solution Setup     |
| Optimetrics Analysis                                             | ►           | Ø | Add Frequency Sweep    |
| Fields                                                           | ►           |   | List                   |
| <u>R</u> adiation                                                | •           |   | Revert to Initial Mesh |
| Results                                                          |             |   | Apply Mesh Operations  |
| Boundary Display (Solver View)<br>Export Transfer File for ANSYS |             | _ | Clear Linked Data      |
| Design <u>P</u> roperties                                        |             | Ź | LAAA                   |
| Design Data <u>s</u> ets                                         |             | 4 | THATH                  |

在 Sweep Type 项选择 Fast, Start项为 2GHz , Stop 项为 3GHz , Step

| Sweep Name:                                           | Sweep1                                                                             |               |                    |                                              | 🔽 Ena     | ble |
|-------------------------------------------------------|------------------------------------------------------------------------------------|---------------|--------------------|----------------------------------------------|-----------|-----|
| Sweep Туре:                                           | Fast<br>Discrete                                                                   | •             |                    |                                              |           |     |
| Frequency S                                           | etu <mark>p Fasi</mark><br>Interpolating                                           |               |                    | Count                                        | Frequency | Τ   |
| Туре:                                                 | LinearStep                                                                         | -             |                    | 1                                            | 2GHz      | 1   |
|                                                       |                                                                                    |               |                    | Z                                            | 2.05GHz   |     |
| Start                                                 | 2                                                                                  | GHz 💌         | Display >>         | 3                                            | 2.1GHz    | 1   |
| Stop                                                  | 3                                                                                  | GHz 🔻         |                    | 4                                            | 2.15GHz   |     |
|                                                       | 0.05                                                                               |               |                    | 5                                            | 2.2GHz    |     |
| Step Size                                             | 0.05                                                                               | GHz 💌         |                    | 6                                            | 2.256Hz   |     |
| 🖬 Cava Eir                                            | lde                                                                                |               |                    | 7                                            | 2.3GHz    |     |
| General                                               | e Fields  All Frequ                                                                | encie»        |                    |                                              |           |     |
| General     Time I                                    | e Fields (All Frequ<br>Domain Calculatio                                           | encie:)<br>on |                    |                                              |           |     |
| Generation     Time I     Interpolating               | e Fields (All Frequ<br>Domain Calculatio<br>Sweep Options —                        | encie: <br>on | – DC Extrapolatio  | on Options                                   |           |     |
| Generate     Time I     Interpolating     Max Solutio | e Fields (All Frequ<br>Domain Calculatio<br>Sweep Options —<br>ns: 250             | encie:        | −DC Extrapolatio   | on Options                                   |           |     |
| General Time I Time I Hax Solutio Error Tolera        | e Fields (All Frequ<br>Domain Calculatio<br>Sweep Options —<br>ns: 250<br>noe. 0.1 | encie: <br>m  | - DC Extrapolation | n Options<br>le to DC<br>50 Wed Frequency 10 | 0.7 GHz   | -   |

Size为 0.05GHz, 点 OK 。在工程树 Setup1 下生成 Sweep1。

至此, 仿真前的流程基本完成, 接下来我们任务交给计算机仿真。仿 真前最好通过菜单 HFSS-Validation Check进行有效性检查。一切正 常便可以开动仿真了。

|   | HF       | SS Tools Window Help     |  |
|---|----------|--------------------------|--|
|   |          | Solution <u>Type</u>     |  |
|   |          | List                     |  |
|   | ø,       | <u>V</u> alidation Check |  |
|   | <b>.</b> | Analy <u>z</u> e All     |  |
| U |          | Edit Notes               |  |

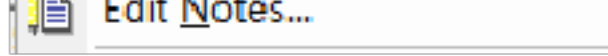

| Validation Check: dipole - HFSSDesign1 | X                                                                                         |
|----------------------------------------|-------------------------------------------------------------------------------------------|
| HFSSDesign1                            | <ul> <li>Design Settings</li> <li>3D Model</li> <li>Boundaries and Excitations</li> </ul> |
| Validation Check completed.            | <ul> <li>Mesh Operations</li> <li>Analysis Setup</li> </ul>                               |
|                                        | <ul> <li>Optimetrics</li> <li>Radiation</li> </ul>                                        |
| Abort Close                            |                                                                                           |

# 

| HF       | S Tools Window Help      |
|----------|--------------------------|
|          | Solution Type            |
|          | List                     |
| ø        | <u>V</u> alidation Check |
| ₽        | Analy <u>z</u> e All     |
| <b>]</b> | Edit <u>N</u> otes       |

# 等待仿真的过程中,可以在进度框中查看进度或者暂停和停止仿真。

| ×      | dipole - HFSSD esign1 - Starting simulation engine for setup: Setup1 on Local Machine - RUNNING |  |
|--------|-------------------------------------------------------------------------------------------------|--|
|        | Rad1                                                                                            |  |
|        |                                                                                                 |  |
| ogress |                                                                                                 |  |
| امًا   |                                                                                                 |  |

当消息框出现仿真正常完成的消息之后,就可以生成结果了。

五、结果可视化输出

1、图形结果: 右键点击工程树 Result项, 选择 Create Modal Solution

Data Report,可以看到包括了矩形图、史密斯圆图和数据表格多种

类型的图形。例如,我们选择矩形图,按默认设置生成 S<sub>11</sub> 反射系数

随频率变化的二维图形。

以上内容仅为本文档的试下载部分,为可阅读页数的一半内容。如 要下载或阅读全文,请访问: <u>https://d.book118.com/41807606302</u> 0007003